Subject: Re: Upp GUI size in Win and Ubuntu Posted by Klugier on Fri, 10 May 2013 22:10:33 GMT View Forum Message <> Reply to Message

Hello nlneilson,

This is the easiest way to change this flag:

- 1. Move mouse cursor to packeg list.
- 2. Press right button on it.
- C. Alternatively: MenuBar > Project
- 3. Find "Main package configuration..." and select it.
- C. We open configuration window.
- 4. Press left button on ArrayCtrl. (first row, "Flags" column)
- C. We should see characteristic button with arrow.
- 5. Click button with arrow.
- C. We open next configuration window.
- 6. Check NOGTK flag.
- 7. Press "OK" button.

If my tutorial proved to be not understandable, I have enclosed demonstrative image.

P.S. "C." means comment.

Sincerely,

Klugier

File Attachments
1) NOGTK.png, downloaded 306 times

Page 1 of 1 ---- Generated from U++ Forum